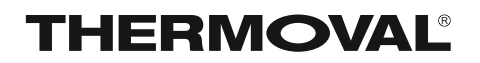

# REGULATOR TEMPERATURY TVT 45 WiFi

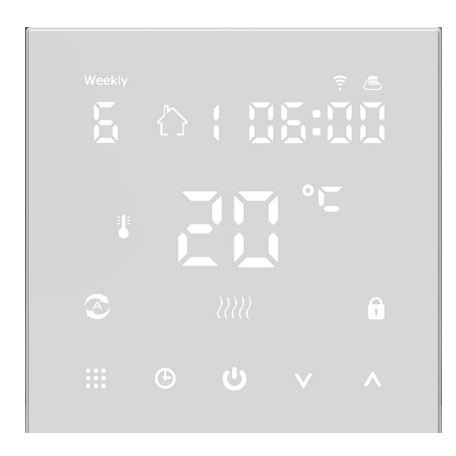

PRZEZNACZENIE ELEKTRYCZNE OGRZEWANIE PODŁOGOWE ELEKTRYCZNE OGRZEWANIE POWIETRZNE INNE SYSTEMY GRZEWCZE

# INSTRUKCJA MONTAŻU INSTRUKCJA OBSŁUGI KARTA GWARANCYJNA

#### Producent

Thermoval Polska S.A. ul. Okulickiego 21 05-500 Piaseczno tel. +48 22 853 27 27 www.thermoval.pl

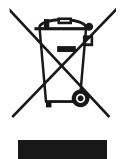

Produktów z tym symbolem nie należy wyrzucać do śmieci, ale należy je zbierać osobno i poddawać recyklingowi. Zbieranie i recykling produktów wycofanych z eksploatacji należy przeprowadzać zgodnie z przepisami lokalnych rozporządzeń (DEE 2002/96 / CE).

# TVT 45 WiFi

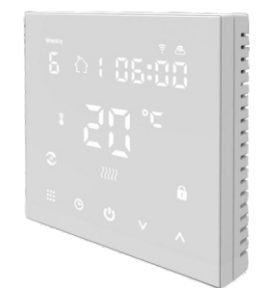

Dziękujemy za zaufanie oraz wybór naszych produktów i usług. Zapraszamy do zapoznania się z instrukcją obsługi oraz montażu regulatora TVT 45 WiFi. Nowoczesnego regulatora przeznaczonego do kontrolowania systemów ogrzewania.

Aby rozpocząć konfigurację regulatora, należy nacisnąć dowolny przycisk na ekranie dotykowym.

# Dane techniczne

Zasilanie: ~230 V / 50 Hz Zakres wskazań temperatury: od 0°C do 40 °C Zakres regulacji temperatury: od 5°C do 35 °C Temperatura otoczenia pracy: od 0°C do 90 °C Dokładność pomiaru: 0,5 °C Czujnik temperatury (podłogowy): NTC 10 kOhm Max. obciążenie: 16 A (3200 W) Wymiary: 86 x 86 x 42 mm (15 mm przed ścianę przy montażu w puszcze Ø 60 mm) Rozmiar wyświetlacza: 64 x 64 mm Kolor obudowy : biały Kolor wyświetlacza: biały

# Funkcje

- Praca według programu tygodniowego
- Tryb ręczny (manualny) -1-
- Pełna obsługa wszystkich ustawień urządzenia z poziomu aplikacji mobilnej
- Blokada ekranu (zabezpieczenie przed dziećmi)
- Podtrzymanie ustawień (do 14 dni)
- Tryb wakacyjny
- Tryb detekcji otwartego okna

#### Wyświetlacz Opis oznaczenia ikon $\mathfrak{D}$ Tryb automatyczny 畝 <u>s</u>ł Tymczasowy tryb ręczny Ξ ŵ8 88:88 A) Tryb wakacyjny SET °E 2222 Wskaźnik ogrzewanie â Blokada ekranu (zabezpieczenie przed dziećmi) 5 **6** ⊕ ₩ ₩ ₩ ⊕ 6 $\mathfrak{T}$ Zegar

- Tryb otwartego okna
- 1 Tryb ręczny

# Opcje i konfiguracja

ш • • • · ·

| Przycisk                | Funkcja                                                                                                    |
|-------------------------|----------------------------------------------------------------------------------------------------|
| $\underbrace{\bigcirc}$ | ON / OFF. Naciśnijkrótko, abywłączyć / wyłączyć termostat                                                                                                    |
|                         | <ol> <li>Krůkie naciśnięci przełączanietrybu automatycznego i ręcznego</li> <li>Włączony termostat: przytrzymanie III przez około 5 sekund,<br/>przejście do ustawień programowania regulatora</li> <li>Wyłączony termostat przytrzymanie przez około 5 sekund,<br/>przejście do zaa wansowanych ustawień</li> </ol>                                                                                                    |
| Ð                       | <ol> <li>Krótkie naciśnięcie ustawienie godziny zegara (Potwierdzenie ustawień III)</li> <li>Włączony termostat przytrzymanie          przez około 5 sekund,<br/>przejście do ustawień trybu wakacyjnego.<br/>Aktywacja trybu wakacyjnego (status trybu:)OFF<br/>przyciskiem          aktywujemy tryb zmieniając status na ON<br/>Dezaktywacja trybu wakacyjnego (status trybu)ON<br/>przyciskiem          dezaktywujemy tryb zmieniając status na OFF.</li> <li>Wyłączony termostat: przytrzymanie          przez około 5 sekund,<br/>OPCJE ZAAWANSOWANE B (patrz str. 4 instrukcji)</li> </ol> |
| T                       | <ol> <li>Opcja "w dół", Wartość "Zmniejsz"</li> <li>Przytrzymanie przycisku  przez5 sekund, blokada/odblokowanie ekranu</li> </ol>                                                                                                    |
|                         | <ol> <li>Opcja "w górę", Wartość "Zwiększ"</li> <li>Przytrzymanie przycisku przez 5 sekund sprawdzenie temperatury czujnika zewnętrznego.</li> <li>Włączony regulator w trybie automatycznym: Naciśnięcie aktywacja tymczasowego trybu ręcznego.</li> </ol>                                                                                                    |

#### 3

#### THERMOVAL

# Przed montażem

Należy uważnie zapoznać się z niniejszą instrukcją. Nieprzestrzeganie opisanych zasad może doprowadzić do uszkodzenia produktu lub zagrożenia życia. Należy upewnić się, czy oznaczenia na urządzeniu umożliwiają jego bezpieczne podłączenie do instalacji ogrzewania.

Proces instalacji powinien przeprowadzić wykwalifikowany elektryk z uprawnieniami SEP. Po zakończeniu instalacji należy przeprowadzić sprawdzenie wszystkich opisanych w tej instrukcji funkcji urzadzenia w celu potwierdzenia poprawności jego działania.

# 🕐 UWAGA!

# Przed rozpoczęciem instlacji należy upewnić się, że zasilanie jest odłączone!

# Schemat połączenia

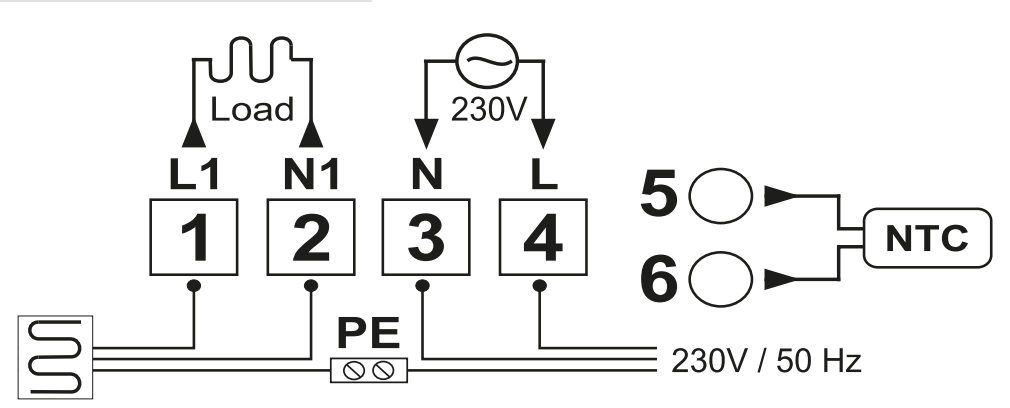

- 1 L1- element grzejny, przewód fazowy
- 2 N1- element grzejny, przewód neutralny
- 3 L zasilanie przewód fazowy
- 4 N zasilanie przewód neutralny
- 5, 6 czujnik podłogowy NTC 10 kOhm

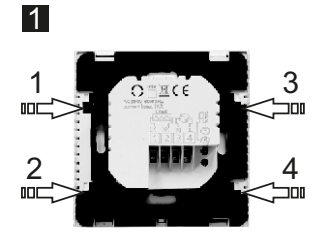

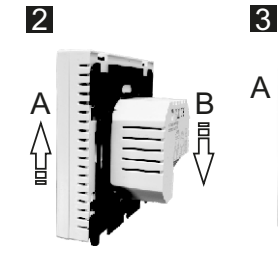

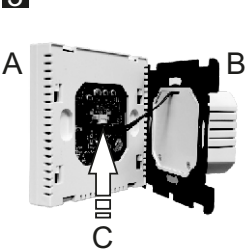

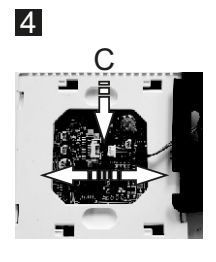

4

# Przygotowanie i instalacja regulatora

W celu instalacji regulatora należy rozłączyć dwie główne części urządzenia, jednocześnie rozłączając wtyk przewodu transmisyjnego. Na zdjęciach przedstawione są kolejne etapy demontażu.

- 1 miejsca, w których znajdują się cztery gniazda łączące obudowy A i B
- 2 w celu rozłączenia przedniej obudowy [A] i tylne [B] przesuń je względem siebie w pionie, przednią do góry a tylną w dół.
- 3 ostrożnie rozchyl obudowy, uważając na przewód transmisyjny [C]
- 4 palcami lub precyzyjnym narzędziem rozłącz kostkę przewodu transmisyjnego [C] wysuwając wtyk z gniazda

## Instalacja regulatora na ścianie

- 1 wykonaj wszystkie niezbędne podłączenia elektryczne według zamieszczonego schematu
- 2 za pomocą śrub montażowych zainstaluj tylną obudowę [B] w puszce instalacyjnej
- 3 ostrożnie podłącz wtyk przewodu transmisyjnego [C] z gniazdem na obudowie [A]
- 4 przyłóż i nasuń obudowę [A] na gniazda montażowe obudowy [B] ruchem z góry na dół

# Opcje zaawansowane A

Wy łączony termostat: przytrzymanie III przez około 5 sekund, przełączy urządzenie w TRYB ZAAWANASOWANY A.

Krótkie jednokrotne naciśnięcie przcisku 🗰 służy do wyboru opcji od A1 do AE.

Przycisk 💟 oraz 👗 służy do regulowania wartości / zmiany ustawienia opcji zaawansowanej A.

Urządzenie automatycznie zapisze zmienione ustawienia po 5 sekundach braku aktywności (dotyku ekranu).

| Opcja | Opis                                                     | Wartość                                                                                                    | Ustawienie<br>domyślne |
|-------|----------------------------------------------------------|----------------------------------------------------------------------------------------------------|------------------------|
| A1    | Kalibracja dokładności<br>pomiaru temperatury            | od -9 do +9°C                                                                                                    | 0,5 °C                 |
| A2    | NIE DOTYCZY<br>TEGO MODELU                               | NIE ZMIENIAĆ USTAWIEŃ FABRYCZNYCH                                                                                                    | 1 °C                   |
| A3    | Ustawienie blokady<br>dziecięcej                         | 0: blokada z aktywnym przyciskiem ON/OFF<br>1: pełna blokada bez aktywnych przycisków                                                                                                    | 0                      |
| A4    | Podtrzymanie ustawień<br>wrazie braku zasilania          | <ul> <li>O: Zasilanie z funkcją pamięci (włączone)</li> <li>1: Regulator jest włączony po ponownym włączeniu zasilania</li> <li>2: Regulator jest wyłączony po ponownym włączeniu zasilania</li> </ul> | 0                      |
| A5    | Jasność wyświetlacza<br>w trakcie<br>uśpienia urządzenia | 0: 0% jasności (wygaszony)<br>1: 50% jasności<br>2: 100% jasności (pełna jasność - jak aktywny)                                                                                                    | 1                      |
| A6    | Wybór programu<br>tygodniowego                           | 0: 5 + 2, 1: 6 + 1, 2: 7                                                                                                    | 0                      |
| A7    | Dolny limit temperatury                                  |                                                                                                    | 5°C                    |
| A8    | Górny limit temperatury                                  | od 20°C do 70°C                                                                                                    | 35°C                   |
| А9    | Funkcja<br>przeciwzamrożeniowa                           | 1: zakres podtrzymanej temp. od 1°C do 10°C<br>2: Przekroczenie 10 °C, ekran 【-】,<br>Zabezpieczenie przed niską temperaturą zosta je<br>anulowane.                                                     | 5                      |
| АА    | NIE DOTYCZY<br>TEGO MODELU                               | NIE ZMIENIAĆ USTAWIEŃ FABRYCZNYCH                                                                                                    | 45                     |
| AB    | NIE DOTYCZY<br>TEGO MODELU                               | NIE ZMIENIAĆ USTAWIEŃ FABRYCZNYCH                                                                                                    | 2                      |
| AC    | Zakres temp. dla funkcji<br>detekcji otwartego okna      | 1: od 10°C do 20°C<br>2: jeżeli temp. spadnie poniżej 10°C, na ekranie<br>pojawi się symbol 【-】, a funkcja zostanie anulowar                                                                           | 15<br>a                |
| AD    | Czas działania funkcji<br>otwartego okna                 | od 10 do 20 min                                                                                                    | 10                     |
| AE    | Reset do ustawień<br>fabrycznych                         | Długie naciśnięcie 🗰 aż do wyświetlenia całego ekranu                                                                                                    |                        |

# Opcje zaawansowane B

Wy łączony termostat : przytrzymanie ④ przez około 5 sekund, przełączy urządzenie w TRYB ZAAWANASOWANY B.

| NIE. | Ustawienie Opcje           | Dane Ustawienie Funkcja                                                               | Ustawienie fabryczne |
|------|----------------------------|---------------------------------------------------------------------------------------|----------------------|
| BN   | Wybierz czuinik            | N1: tylko czujnik wewnętrzny (powietrzny)<br>N2: tylko czujnik zewnetrzny (podłogowy) | N1                   |
|      | ,                          | N3: oba czujniki                                                                      |                      |
| BC   | NIE DOTYCZY<br>TEGO MODELU | NIE ZMIENIAĆ USTAWIEŃ FABRYCZNYCH                                                     | 0                    |
| во   | wersja oprogramowania      | V1.0                                                                                  | 1.0                  |

Wskazanie usterki czujnika

Komunikat:

- E1 awaria czujnika temperatury powietrza
- E2 awaria czujnika temperatury podłogi

Regulator wstrzyma ogrzewanie do momentu usunięcia usterki.

# Programowanie regulatora

Regulator można programować w trzech trybach:

- Tryb 5 + 2 (ustawienie fabryczne), program dla 5 dni tygodnia oraz osobny na weekend
- Tryb 6 + 1, program dla sześciu dni tygodnia oraz osobny na niedzielę.
- Tryb 6 dziennych zdarzeń powtarzanych w cyklu tygodniowym (siedmiodniowym)
   Po włączeniu zasilania należy nacisnąć i przytrzymać przez 5 sekund przycisk III.

Regulator przejdzie w tryb programowania (zgodnie z wybranym w OPCJACH ZAAWANSOWANYCH A trybie programu, patrz str. 3 i 4).

Przycisk **III** zatwierdza wybrane ustawienie, przycisk 💟 oraz 🛆 zmieniają wartość ustawienia odpowiednio:

przycisk 🖳 zwiększa wartość ustawienia

przycisk 🔯 zmniejsza wartość ustawienia

|       | L     | 卻2     |       | <b>1</b> 3 | 3     | む/     | 1     |       |       | <b>ن</b> ه | 5     |
|-------|-------|--------|-------|------------|-------|--------|-------|-------|-------|------------|-------|
| Pobud | ka    | Wyjści | е     | Powró      | t     | Wyjści | e     | Powró | t     | Sen (N     | oc)   |
| 6:00  | 20 °C | 8:00   | 15 °C | 11:30      | 15 °C | 13:00  | 15 °C | 17:00 | 15 °C | 22:00      | 15 °C |

# TVT 45 WiFi - Podłączenie do aplikacji mobilnej

## Przygotowanie do połączenia Wi-Fi:

Potrzebny jest telefon komórk owy z systemem Android / IOS oraz dostępem do internetu zapośrednictwem sieci WiFi (2,4 Ghz).

#### Krok. 1 - Pobieranie aplikacji

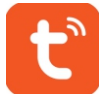

Aplikacja dla Android: TUYA Smart w Google Play. Aplikacja dla IOS: TUYA Smart w App Store

#### Krok. 2 - Rejestracja konta

Po zainstalowaniu i uruchomieniu aplikacji należy kliknąć "zarejestruj się" (Rys. 2-1) Do korzystania z aplikacji konieczne jest zaakceptowanie warunków Polityki Pryatności, kilkając "Zgadzam się". (Rys. 2-2)

Loginem w aplikacji jest adres e-mail lub numer telefonu komórkowego - od tego wyboru zależy, gdzie otrzymasz kod aktywacyjny do aplikacji (na e-mail lub SMS'em). Następnie należy wybrać region i kliknąć "Dalej". (Rys. 2-3) Otrzymają Państwo 6-cyforwy kod weryfikacyjny poprzez e-mail lub SMS, należy go wprowadzić, aby dodać telefon do systemu. (Rys. (2-4) Należy ustawić hasło do konta i kliknąć "Gotowe". Hasło musi zawierać 6-20 liter i conajmniej jedną liczbę. (Rys. 2-5)

| 0 °      | CONTRACTOR OF A CALLER AND A CALLER AND |          |                   |              |
|----------|----------------------------------------------------------------------------------------------------|----------|-------------------|--------------|
|          | <section-header><section-header><text><text></text></text></section-header></section-header>                                                                                                    | Register | Verification Code | Set Password |
| Rys. 2-1 | Rys. 2-2                                                                                                    | Rys. 2-3 | Rys. 2-4          | Rys. 2-5     |

#### Krok. 3 - Tworzenie grupy - mój dom (Rys. 3-1)

W tej grupie znajdą się wszystkie aktywne urządzenia w Twoim domu. Wpisz nazwę grupy Np. Mój dom (Rys. 3-1) Wybierz lub dodaj pokoje, w których znajdują się urządzenia WiFi (Rys. 3-2) Ustaw pozwolenie na lokalizację (Ryc. 3-3), a następnie ustaw lokalizację termostatu (Ryc. 3-4)

UWAGA! Zgodnie z przepisami RODO (Ogólne rozporządzenie o ochronie danych osobowych), dane z aplikacji nie są zapisywane oraz przetwarzane poza pamięcią aplikacji w Twoim telefonie. Dane te służą, tylko i wyłącznie poprawnemu działaniu aplikacji mobilnej.

#### THERMOVAL

|                       | Name Enter your home name Location Set geographic location | >                                                                                                    | Name zouhome > Room management 6 rooms > |
|-----------------------|------------------------------------------------------------|----------------------------------------------------------------------------------------------------|------------------------------------------|
|                       | Smart devices in:<br>Living Room                           | 0                                                                                                    | Location >                               |
| Enjoy your smart life | Second Bedroom<br>Dining Room                              | Heating Smart requires access to the                                                                                                    | Family members                           |
| Add Home<br>Log out   | Kitchen<br>Study Room                                      | following permission: Your location. Allow?       Image: State of the state of the state of the | Add members Remove family                |
|                       |                                                            |                                                                                                    |                                          |
| Rys. 3-1              | Rys. 3-2                                                   | Rys. 3-3                                                                                                    | Rys. 3-4                                 |

#### Krok 4. Tryb parowania - połaczenie z aplikacją w telefonie

Należy przejść do ustawień WiFi w telefonie i upewnić się, że połączenie odbywa się za pośrednictwem sieci 2,4 GHz, a nie 5 GHz. Połączenie 5 GHz nie działa z termostatem.

W celu dodania urządzenia do aplikacji na telefonie należy nacisnąć "Dodaj urządzenie" lub "+" znajdujący się w prawym górnym rogu ekranu. Aby dodać urządzenie (Rys. 4-1) należy wybrać je z menu: Sekcją 'Małe urządzenia' -> Typ urządzenia: "Termostat" (Rys. 4-2)

Włączony termostat: W celu aktywacji trybu parowania należy nacisnąć i przytrzymać jednocześnie III i (‡) aż obie ikony ( 🞅 🚖) zaczną migać. Proces aktywacji trybu może potrwać od 5 do 20 sekund.

W aplikacji należy wprowadzić nazwę sieci WiFi 2,4 GHz oraz hasło do tej sieci. Następnie należy potwierdzić, że na termostacie ikony szybko migają, rozpoczynając proces parowania poprzez potwierdzenie ostatniego kroku. (Rys. 4-4)

Aplikacja połączy się automatycznie (Rys. 4-5). Parowanie może potrwać od 5 do 90 sekund.

Jeżeli pojawi się komunikat o błędzie, należy upewnić się, że są wpisane poprawnie hasło do WiFi (wielkość liter ma znaczenie), oraz że połączenie odbywa się do sieci 2,4 Ghz, a nie 5 GHz.

Select Device Type 4 Add Device AP Mode . 1 Lighting R. Enter Wi-Fi Password L T 0 Energy and Health or light rapidly bl • ~ . Cater (Define) . Carloin Nucla Ball Charl Rys. 4-1 Rys. 4-2 Rys. 4-3 Rys. 4-4 Rys. 4-5 9

Nazwę termostatu można edytować po podłączeniu urządzenia do aplikacji np. Kuchnia, Salon itp.

Po dodaniu regulatora TVT 45 WiFi do aplikacji mobilnej wszystkie opcje konfiguracji urządzenia opisane w instrukcji są dostępne z jej poziomu.

Oznacza to, że możliwe jest zaprogramowanie urządzenia oraz zmiana ustawień zaawansowanych urządzenia bez konieczności recznej konfiguracji bezpośrednio w regulatorze.

Dzięki połączeniu WiFi możliwe jest zmienianie wszystkich parametrów termostatu na odległość bez konieczności przebywania fizycznie w miejscu instalacji urządzenia.

#### Konfiguracja. 1 - Zmiana typu czujnika i limitu temperatury

Naciśnij przycisk ustawień 💭 w prawym dolnym rogu ekranu aplikacji, aby wyświetlić menu. Kliknij opcję Typ czujnika i wprowadź hasło (standardowo: 123456). Następnie otrzymasz 3 opcje:

- (1) "Int Sensor" wbudowany czujnik powietrza
- (2) "Ext Sensor" zewnętrzny czujnik podłogowy
- (3) "Int and Ext Sensor" praca na podstawie danych o temperaturze z obu czujników

#### UWAGA! W systemach ogrzewania podłogowego nie wolno stosować tylko czujnika powietrza! Zalecamy stosowanie opcji "Ext Sensor" lub "Int and Ext Sensor"

#### Konfiguracja 2 - Programowanie codziennego harmonogramu

Naciśnij przycisk ustawień 찿 w prawym dolnym rogu ekranu aplikacji, aby wyświetlić menu konfiguracji. Na dole menu będą dwie samodzielne opcje o nazwie "Program type" i "Weekly program setti ". "Program type" pozwala wybrać liczbę dni, które ma obowiązywać harmonogram między 5 + 2 (dzień tygodnia + weekend), 6 + 1 (poniedziałek-sobota + niedziela) lub 7 dni (cały tydzień). Ustawienie "Weekly program setti" pozwala wybrać czas i temperaturę dziennego harmonogramu w różnych zdarzeniach dobowych. Do wyboru jest sześć opcji ustawienia czasu i temperatur.

#### Przykładowy harmonogram sześciu zdarzeń dobowych:

| Część 1   | Część 2   | Część 3           | Część 4   | Część 5           | Część 6 |
|-----------|-----------|-------------------|-----------|-------------------|---------|
| Obudź się | Opuść dom | Powrót do<br>domu | Opuść dom | Powrót do<br>domu | Sen     |
| 06:00     | 08:00     | 11:30             | 13:30     | 17:00             | 22:00   |
| 20°C      | 15°C      | 20°C              | 15°C      | 20°C              | 15°C    |

Jeśli nie jest potrzebne, by temperatura rosła i spadała w środku dnia, możliwe jest ustawienie takiej samej wartości temperatury dla części 2,3 i 4, aby nie uległa zmianie, aż do czasu w części 5.

#### THERMOVAL

#### Dodatkowe funkcje

Tryb wakacyjny: można zaprogramować termostat, tak by utrzymywał zadaną temperaturę przez okres do 30 dni.

Aby ustawić tryb wakacyjny w aplikacji: Na dole ekranu naciśnij ikonę, a następnie wybierz tryb 'Holiday', ekran przełączy się na okno wyboru temperatury (Rys. 5-1), ustaw ręcznie temperaturę, jaka ma być utrzymywana w domu pod Twoją nieobecność — regulator utrzyma to ustawienie do 30 dni.

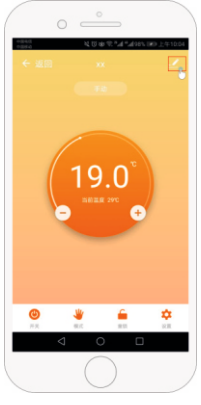

Rys. 5-1

Tryb blokady: Ta opcja umoż liwia zdalne zablokowanie termostatu, aby nie można było wprowadzić żadnych zmian. Można to zrobić, klikając symbol 🔓 . W celu odblokowania ekranu należy ponownie kliknąć symbol 🔓 .

**Grupowanie urządzeń:** Można połączyć wiele termostatów razem jako grupę urządzeń. Pozwala to kontrolować wszystkie urządzenia w grupie jednocześnie. By utworzyć grupę urządzeń, należy kliknąć symbol <u>\*</u> w prawym górnym rogu ekranu, a następnie kliknąć opcję, "Utwórz grupę". Każdy dodany do aplikacji termostat można umieścić we wspólnej grupie.

Po utworzeniu grupy można nadać jej nazwę Np. Pierwsze piętro. Istnieje możliwość utworzenia kilku grup. Zalecane jest umieszczenie max. 6 urządzeń w jednej grupie.

Zarządzanie rodziną: Istnieje możliwość dodania więcej niż jednego użytkownika do zarządzania urządzeniami w aplikacji. By przypisać do konta więcej niż jedną osobę, należy na stronie głównej aplikacji kliknąć ikonę profilu w prawym dolnym rogu ekranu aplikacji.

Następnie należy kliknąć "Zarządzanie rodziną". Należy wybrać nazwę konta, do którego zostanie dodany nowy współużytkownik. W tym celu należy kliknąć opcję, "Dodaj członka". W kolejnym kroku należy wprowadzić numer telefonu lub e-mail współużytkownika, pod którym zarejestrował w aplikacji swoje konto. Na ten adres lub numer telefonu aplikacja wyśle zaproszenie. Możliwe jest nadanie współużytkownikowi praw administratora, które pozwalają na pełną kontrolę nad kontem.

#### WARUNKI GWARANCJI cz. 1

#### 1. GWARANT

Gwarancji udziela Thermoval Polska Spółka Akcyjna z siedzibą w Warszawie pod adresem: ul. Okulickiego 21, 05-500 Piaseczno, wpisana do Rejestru Przedsiębiorców Krajowego Rejestru Sądowego prowadzonego przez Sąd Rejonowy dla m.st. Warszawy w Warszawie, XIII Wydział Gospodarczy Krajowego Rejestru Sądowego, pod numerem KRS 0000755219, posiadająca numer NIP: 9512472037, numer REGON: 381660505, numer BDO: 000107075, kapitał zakładowy w wysokości: 16 000 000,00 złotych w całości wpłacony, (dalej "Gwarant").

Dane kontaktowe:

1) adres pocztowy:

Thermoval Polska Spółka Akcyjna

#### ul. Okulickiego 21

05-500 Piaseczno

2) adres poczty elektronicznej: serwis@thermoval.pl 3) numer telefonu do Działu Serwisu : +48 22 853 27 27, czynny od poniedziałku do piątku w godzinach od 8:00 do 16:00 (opłata jak za zwykle połączenie telefoniczne, zgodnie z pakietem taryfowym dostawcy usług).

#### 2. ZAKRES GWARANCJI

Gwarant udziela gwarancji jakości na Produkt obejmującą wady fizyczne Produktu, które powstały z przyczyn tkwiących w Produkcie i związane są z materiałem użytym do wykonania Produktu lub sposobem wykonania Produktu (dalej "Wada"), oraz zobowiązuje się do bezpłatnego usunięcia Wad Produktu, które ujawnią się w terminie określonym pkt 4.1 poniżej, zwanym Okresem Gwarancyjnym (dalej "Gwarancja").

#### 3. UPRAWNIENIA WYNIKAJĄCE Z GWARANCJI

W przypadku ujawnienia się Wady Produktu w czasie Okresu Gwarancyjnego Gwarant zobowiązuje się do usunięcia Wady przez dokonanie nieodpłatnej naprawy wadliwego Produktu. W przypadku braku możliwości dokonania naprawy lub gdy koszt naprawy przewyższa cenę sprzedaży wadliwego Produktu, Gwarant, według swojego wyboru, dokona zwrotu całej ceny sprzedaży zapłaconej za wadliwy Produkt albo wymieni wadliwy Produktu na wolny od wad, lub - gdy wymiana wadliwego Produktu nie jest możliwa, bowiem Produkt nie jest już produkowany albo nie jest produkowany w tej samej wersji (modelu) - dokona wymiany wadliwego Produktu na produkt o zbliżonych parametrach do Produktu.

#### 4. OKRES TRWANIA I ZASIĘG TERYTORIALNY GWARANCJI

4.1. Okres Gwarancyjny wynosi **2 (dwa) lata** licząc od daty sprzedaży Produktu.

4.2. Terytorialny zasięg ochrony gwarancyjnej obejmuje terytorium Rzeczypospolitej Polskiej.

#### 5. PODSTAWA SKORZYSTANIA Z GWARANCJI

Warunkiem możliwości realizacji uprawnień wynikających z Gwarancji jest:

 posiadanie i przedłożenie Gwarantowi dokumentu Karty Gwarancyjnej oraz dowodu zakupu Produktu, przy czym przedłożenie Karty Gwarancyjnej prawidłowo wypełnionej przez Sprzedawcę, obejmujące uzupełnienie Karty Gwarancyjnej o nazwę i typ Produktu, date jego sprzedaży, numer dokumentu sprzedaży Produktu oraz pieczęć i podpis Sprzedawcy, jest traktowane jako jednoczesne przedłożenie dowodu zakupu Produktu,

2) eksploatacja Produktu zgodnie z jego przeznaczeniem oraz instrukcja montażu i obsługi,

 zgłoszenie Wady Gwarantowi na zasadach i w terminie określonych w Warunkach Gwarancji.

#### 6. PROCEDURA ROZPATRYWANIA REKLAMACJI Z TYTUŁU UDZIELONEJ GWARANCJI

6.1. W przypadku ujawnienia Wady Produktu w Okresie Gwarancyjnym, uprawnienia wynikające z Gwarancji mogą być realizowane przez zgłoszenie Wady Produktu (dalej "Reklamacja"). 6.2. Reklamację można zgłosić Gwarantowi:

 w formie pisemnej na adres: Thermoval Polska Spółka Akcyjna, ul. Okulickiego 21, 05-500 Piaseczno,

 w formie korespondencji elektronicznej na adres: serwis@thermoval.pl,

 w autoryzowanym punkcie serwisowym Gwaranta (dalej "Autoryzowany Punkt Serwisowy"), w godzinach jego otwarcia. Lista Autoryzowanych Punktów Serwisowych wraz z ich adresami oraz godzinami otwarcia dostępna jest na stronie internetowej pod adresem www.thermoval.pl. 6.3. Reklamację należy zgłosić nie później niż w terminie 2 (dwóch) miesięcy od dnia stwierdzenia Wady. Do zachowania tego terminu wystarczy wysłanie Reklamacji przed jego upływem. Niezgłoszenie Reklamacji we wskazanym terminie powoduje utratę uprawnień przewidzianych w ounkcie 3 powyżei.

6.4. Wykonując uprawnienia wynikające z Gwarancji należy dostarczyć wadliwy Produkt do Gwaranta, to jest - w zależności od miejsca złożenia Reklamacji – do siedziby Gwaranta pod adresem wskazanym w punkcie 1 powyżej lub Autoryzowanego Punktu Serwisowego, w którym składa sie Reklamacje.

6.5. Gwarant rozpatrzy i ustosunkuje się do Reklamacji, to jest powiadomi uprawnionego z Gwarancji o przyjęciu albo odmowie przyjęcia Reklamacji, niezwłocznie, nie później niż w terminie 14 (czternastu) dni od dnia złożenia Reklamacji.

6.6. Po rozpatrzeniu Reklamacji, w przypadku istnienia Wady Produktu, Gwarant wykona swoje obowiązki określone w niniejszej Gwarancji w terminie 30 (trzydziestu) dni licząc od dnia zgłoszenia Reklamacji oraz dostarczenia wadliwego Produktu do siedziby Gwaranta lub Autoryzowanego Punktu Serwisowego, w którym złożono Reklamacje. W uzasadnionych przypadkach, z uwagi na konieczność sprowadzenia z zagranicy części zamiennych, elementów, podzespołów wymienianych w ramach wykonywania obowiązków z Gwarancji, termin usunięcia Wady Produktu przez jego nieodpłatną naprawę może ulec wydłużeniu, jednak nie więcej

niż do 45 (czterdzieści pięć) dni. Gwarant niezwłocznie poinformuje uprawnionego z Gwarancji o wydłużeniu terminu usunięcia Wady. Gwarant dołoży staranności, aby naprawę wykonać w możliwie najkrótszym terminie.

6.7. Po usunięciu Wady, Gwarant na swój koszt dostarczy i wyda Produkt uprawnionemu z Gwarancji w miejscu, w k tórym z głoszono Reklamację, to jest odpowiednio pod adresem siedziby Gwaranta wskazanym w punkcie 1 powyżej lub w Autoryzowanym Punkcie Serwisowym. W przypadku, gdy Gwarant jest zobowiązany do zwrotu ceny sprzedaży zapłaconej za wadliwy Produkt, zwrot ceny nastąpi na rachunek bankowy wskazany przez uprawnionego z Gwarancji.

#### 7. DODATKOWE OŚWIADCZENIA GWARANTA

7.1. Niniejsza Gwarancja nie wyłącza, nie ogranicza ani nie zawiesza uprawnień Kupującego wynikających z przepisów o rękojmi za wady rzeczy sprzedanej.

7.2. Gwarant wyraża zgode na udział w postepowaniu w sprawie pozasądowego rozwiązywania sporów z Konsumentami. Skorzystanie z dostepnych pozasadowych sposobów dochodzenia roszczeń jest możliwe po zakończeniu procedury reklamacyjnej i ma charakter dobrowolny - obie strony musza wyrazić zgode na postepowanie. 7.3. Podmiotem uprawnionym do prowadzenia postępowania w sprawie pozasądowego rozwiązywania sporów konsumenckich jest Inspekcja Handlowa. Zadania Inspekcji Handlowej w zakresie prowadzenia postępowania w sprawie pozasądowego rozwiązywania sporów konsumenckich oraz organizowania i prowadzenia stałych sądów polubownych wykonują właściwi miejscowo wojewódzcy inspektorzy Inspekcji Handlowej. Adres strony internetowej Mazowieckiego Wojewódzkiego Inspektora Inspekcji Handlowej w Warszawie: www.wiih.org.pl. Wykaz wszystkich wojewódzkich inspektorów Inspekcii Handlowej oraz stałych sadów polubownych wraz z adresami ich stron internetowych znaiduje sie na stronie internetowej Urzędu Ochrony Konkurencji i Konsumentów pod adresem www.uokik.gov.pl/wazne adresy.php. Wykaz instytucji zajmujących się pozasądowym rozwiązywaniem sporów konsumenckich wraz z informacją o rodzaju spraw, jakimi poszczególne podmioty się zajmują dostępny jest na stronie internetowei Urzedu Ochrony Konkurencii i Konsumentów pod adresem www.uokik.gov.pl.

7.4. Szczegółowe informacje o pozasądowych sposobach dochodzenia roszczeń, a także zasady dostępu do tych procedur dostępne są w siedzibach oraz na stronach internetowych powiatowych (miejskich) rzeczników konsumentów, organizacji społecznych, do których zadań statutowych należy ochrona konsumentów, wojewódzkich inspektoratów Inspekcji Handlowej oraz pod następującymi adresami Urzędu Ochrony Konkurencji i Konsumentów:

www.uokik.gov.pl/spory konsumenckie.php,

https://uokik.gov.pl/pozasadowe\_rozwiazywanie\_sporow\_konsumencki ch.php,

www.uokik.gov.pl/wazne\_adresy.php, www.uokik.gov.pl/sprawy indywidualne.php.

#### WARUNKI GWARANCJI cz. 2

#### 8. WYŁĄCZENIA GWARANCJI

Gwarancją nie są objęte uszkodzenia i wady Produktu powstałe z innych przyczyn niż tkwiące w Produkcie. Gwarancja nie obejmuje: 1) uszkodzeń mechanicznych i powstałych na ich skutek wad, 2) uszkodzeń powstałych na skutek niewłaściwego montażu (niezgodnego z instrukcją montażu i obsługi Produktu) i wywołanych tym wad, w szczególności: podłączenia do niewłaściwej elektrycznej instalacji zasilającej, niespełniającej warunków obowiązujących norm dla sieci elektrycznych, jednofazowych ~ 230V 50Hz - podłączenia do instalacji elektrycznych pozbawionej zabezpieczeń nadprądowych i różnicowoprądowych lub w złym stanie technicznym), 3) uszkodzeń powstałych z przyczyn zewnętrznych, np. pożaru, powodzi. uderzenia pioruna.

4) uszkodzeń powstałych na skutek niewłaściwego przechowywania, użytkowania (niezgodnego z przeznaczeniem bądź instrukcją

Standardzi i obsługi Produktu) i wywołanych tym wad, 5) uszkodzeń powstałych na skutek zastosowania niewłaściwych podzespołów montażowych lub materiałów eksploatacyjnych (niezgodnych z instrukcją montażu i obsługi Produktu) i wywołanych tym wad,

6) uszkodzeń powstałych na skutek niewłaściwego napięcia elektrycznego w instalacji zasilającej Produkt i wywołanych tym wad, 7) wad powstałych na skutek napraw podjętych przez Kupującego we własnym zakresie.

#### 9. OCHRONA DANYCH OSOBOWYCH

9.1. Gwarant informuje, iż w przypadku wystąpienia z roszczeniami z Gwarancji, administratorem danych osobowych zgłaszającego Reklamację będącego osobą fizyczną jest Thermoval Polska Spółka Akcyjna z siedzibą w Piasecznie pod adresem: ul. Okulickiego 21, 05-500 Piaseczno, wpisana do Rejestru Przedsiębiorców Krajowego Rejestru Sądowego prowadzonego przez Sąd Rejonowy dla m.st. Warszawy w Warszawie, XIII Wydział Gospodarczy Krajowego Rejestru Sądowego pod numerem KRS 0000755219. Może się Pan/Pani z nami skontaktować wysyłając wiadomość za pośrednictwem poczty elektronicznej na adres: Thermoval Polska S.A., ul. Okulickiego 21, 05-500 Piaseczno, z dopiskiem "Dane osobowe".

9.2. Pana/Pani dane osobowe beda przetwarzane: (a) w celu wykonania umowy gwarancji - na podstawie art. 6 ust. 1 lit. b) Rozporządzenia Parlamentu Europejskiego i Rady (UE) 2016/679 z dnia 27 kwietnia 2016 r. w sprawie ochrony osób fizycznych w zwiazku z przetwarzaniem danych osobowych i w sprawie swobodnego przepływu takich danych oraz uchylenia dyrektywy 95/46/WE (dalej "RODO"), (b) w przypadku, gdy nie jest Pan/Pani strona umowy, a jedynie przedstawicielem podmiotu dokonujacego zgłoszenia reklamacyjnego - dla celów wynikajacych z prawnie uzasadnionych interesów realizowanych przez administratora i strone trzecia – podmiotu dokonujacego zgłoszenia reklamacyjnego reprezentowanego przez Pana/Panią, tj. dla celów doprowadzenia do wykonania umowy gwarancji pomiędzy administratorem a reprezentowanym przez Pana/Pania podmiotem - na podstawie art. 6 ust. 1 lit. f) RODO. Podanie danych osobowych jest dobrowolne, ale 9.3. Odbiorcami Pana/Pani danych sa podmioty przetwarzające dane osobowe w imieniu administratora: Autorvzowane Punkty Serwisowe. podmioty zapewniające obsługę lub udostępniające systemy teleinformatyczne, podmioty zapewniające obsługę prawną - w zakresie niezbednym dla ewentualnego ustalenia, dochodzenia lub obrony roszczeń, świadczace usługi ksiegowe, inni administratorzy danych osobowych działający we własnym imieniu, w szczególności podmioty prowadzace działalność pocztowa lub kurierska. 9.4. Pana/Pani dane osobowe beda przetwarzane do czasu przedawnienia roszczeń z Gwarancji.

9.5. Ma Pan/Pani prawo dostępu do treści swoich danych osobowych oraz żądania ich sprostowania, usunięcia, ograniczenia przetwarzania oraz prawo do przenoszenia danych osobowych. Przysługuje Panu/Pani prawo do wniesienia sprzeciwu wobec przetwarzania Pana/Pani danych osobowych zgodnie z art. 21 ust. 1 RODO, jak również prawo do wniesienia skargi do Prezesa Urzędu Ochrony Danych Osobowych w przypadku powzięcia informacji o niezgodnym z prawem przetwarzaniu danych osobowych przez administratora.

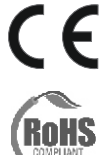

Produkt jest zgodny z wymogami zawartymi w dyrektywach Unii Europejskiej.

Produkt spełnia wymogi zawarte

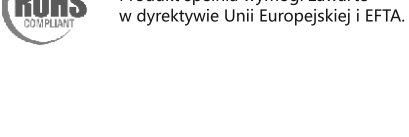

Thermoval Polska S.A. www.thermoval.pl